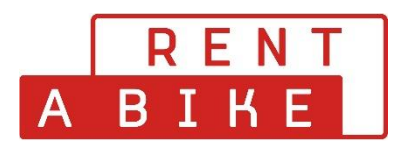

## Procédure d'annulation manuelle de votre réservation

Vous pouvez annuler vous-même vos réservations jusqu'à 48h avant le début de la location.

Pour ce faire, procédez comme suit. Vous visitez le site <u>www.rentabike.ch</u>

Sous la rubrique Rent & Tours - Réservation location journalière, vous accédez au menu souhaité.

| $\times$ | Menü                               | Rent & Tours           | Location longue durée | Vente & Service | Business                      |
|----------|------------------------------------|------------------------|-----------------------|-----------------|-------------------------------|
| Q        | FR EN DE                           |                        |                       |                 |                               |
|          | Rent & Tours                       |                        | Location à long durée | V               | /oyages en groupe             |
|          | Réservation journali               | ère Im                 | Offre                 | G               | Froupes au départ de l'agence |
|          | Réservation Route d                | lu coe Réservation jou | mande location        | d               | le location                   |
|          | Réservation slowUp                 |                        | CGV                   | G               | Groupe à la carte             |
|          | Liste de prix                      |                        |                       | V               | /oyages scolaires             |
|          | Stations                           |                        |                       | Т               | ours                          |
|          | Types de vélos                     |                        |                       |                 |                               |
|          | Vélos pour personne<br>handicapées | es                     |                       |                 |                               |
|          | CGV locationjournal                | ière                   |                       |                 |                               |
|          | Tours                              |                        |                       |                 |                               |

Lors de la réservation pour une location journalière, un **bouton de connexion** gris apparaît à droite. En cliquant sur ce bouton, une fenêtre pop-up s'ouvre pour vous permettre de vous connecter à votre compte d'utilisateur.

Si vous avez oublié votre mot de passe, utilisez le bouton Mot de passe oublié pour définir un nouveau mot de passe.

| Reservation location à la jou                      | rnée                 |                                                                 |                     |                                              |
|----------------------------------------------------|----------------------|-----------------------------------------------------------------|---------------------|----------------------------------------------|
| VELOS                                              |                      |                                                                 |                     |                                              |
| Choisir le lieu 2 Biens locatifs                   | Utilisateur en ligne | ×                                                               | onnées personnelles |                                              |
| Choisissez un lieu de prise en charge et de dépose |                      | Mot de passe oublié?                                            |                     |                                              |
| Réservation                                        | 💄 Nom d'utilisateur  | Le mot de passe 🛛 🐼                                             |                     |                                              |
| Station de retrait                                 |                      | AVORTER S'INSCRIRE                                              | Reche               | r <b>che sur la carte</b> 😅 Comme le retrait |
| Lieu<br>Basel – Bahnhof SBB - Basel Velostation    |                      | <ul> <li>Lieu</li> <li>Basel – Bahnhof SBB - Basel 1</li> </ul> | Velostation         | -                                            |
| Dare<br>mardi 3 janvier 2023                       | heures<br>14:45      | Date<br>mardi 3 janvier 2023                                    |                     | heures<br>18:45                              |
|                                                    | C                    | Continuer                                                       |                     |                                              |

Une fois connecté, vous serez redirigé vers votre compte d'utilisateur.

| Reservation location à la journée                                    |      |                                |           |                                                                      |       |                   |                     |
|----------------------------------------------------------------------|------|--------------------------------|-----------|----------------------------------------------------------------------|-------|-------------------|---------------------|
| VELOS Choisir le lieu                                                |      | 2 Biens locatifs               |           | Accessoires     continued                                            |       |                   | DE FR EN IT         |
| Choisissez un lieu de prise en charge et de dépose                   |      |                                |           |                                                                      |       |                   | Commandes 🔂         |
| Réservation                                                          |      |                                |           |                                                                      |       |                   |                     |
| Station de retrait                                                   | Rech | herche sur la carte 🚺 💽 La plu | is proche | Station de retour                                                    | Reche | rche sur la carte | ←* Comme le retrait |
| <ul> <li>Lieu<br/>Basel – Bahnhof SBB - Basel Velostation</li> </ul> |      |                                | *         | <ul> <li>Lieu<br/>Basel – Bahnhof SBB - Basel Velostation</li> </ul> |       |                   | *                   |
| Date<br>mardi 3 janvier 2023                                         |      | heures<br>14:45                | G         | Date<br>mardi 3 janvier 2023                                         |       | heures<br>18:45   | \$                  |
|                                                                      |      |                                | Cont      | linuer                                                               |       |                   |                     |

Cliquez à droite sur l'onglet "Commandes" et vous accédez à l'aperçu de vos réservations. Vous sélectionnez l'ordre concerné que vous souhaitez annuler en cliquant sur le bouton vert 🕁

|   | Comm | andes |                                                                                              |                                                                                              | ×              |
|---|------|-------|----------------------------------------------------------------------------------------------|----------------------------------------------------------------------------------------------|----------------|
|   |      | Non.  | Retrait                                                                                      | Retour                                                                                       |                |
| 8 |      | 85817 | Rent a Bike Willisau - Herzroute, Vermietstation Rent a Bike<br>Fr., 27. Mai 2022, 09:00 Uhr | Rent a Bike Willisau - Herzroute, Vermietstation Rent a Bike<br>Fr., 27. Mai 2022, 17:45 Uhr | 89,00 CHF      |
| i | Ð    | 51724 | Gare transN - Noiraigue, location de vélo "Rent a Bike"<br>Sa., 14. Mai 2022, 09:00 Uhr      | Gare transN - Noiraigue, location de vélo "Rent a Bike"<br>Sa., 14. Mai 2022, 17:15 Uhr      | 69,00 CHF      |
|   | •    |       |                                                                                              |                                                                                              | ►<br>1-2 von 2 |

En cliquant sur le bouton, les détails de votre réservation s'ouvrent en dessous de la commande. Cliquez sur le bouton ANNULER.

Une annulation n'est possible que si le début de la location se situe au moins 48 heures dans le futur.

| Commandes           |                                                                                                  |                                                                                         |  |  |  |  |  |
|---------------------|--------------------------------------------------------------------------------------------------|-----------------------------------------------------------------------------------------|--|--|--|--|--|
| Non.                | Retrait                                                                                          | Retour                                                                                  |  |  |  |  |  |
| <b>e</b> 237928     | Bahnhof SBB - Basel Velostation, Velovermietung "Rent a Bike"<br>ven. 6 janv. 2023, 08:00 heures | Bahnhof SBB - Basel Velostation, Velovermietung "Ren<br>ven. 6 janv. 2023, 18:45 heures |  |  |  |  |  |
| Biens locatifs: 1 × | FLYER Gotour4/5 RN                                                                               |                                                                                         |  |  |  |  |  |
|                     |                                                                                                  |                                                                                         |  |  |  |  |  |
| <b>+</b> 237924     | Bahnhof SBB - Basel Velostation, Velovermietung "Rent a Bike"<br>ven. 6 janv. 2023, 08:00 heures | Bahnhof SBB - Basel Velostation, Velovermietung "Ren<br>ven. 6 janv. 2023, 18:45 heures |  |  |  |  |  |
| 179405              | GESA Sportanlagen der Stadt Altstätten<br>sam. 6 août 2022, 14:15 heures                         | GESA Sportanlagen der Stadt Altstätten<br>sam. 6 août 2022, 17:45 heures                |  |  |  |  |  |
| 4                   |                                                                                                  | •                                                                                       |  |  |  |  |  |
|                     |                                                                                                  | 1-3 de 13  < < > >                                                                      |  |  |  |  |  |

L'annulation ne sera effectuée que si vous confirmez à nouveau l'annulation.

| Commandes           |                                          |                                                               |                          |                                                           | ×                               |
|---------------------|------------------------------------------|---------------------------------------------------------------|--------------------------|-----------------------------------------------------------|---------------------------------|
| Non.                |                                          | Retrait                                                       |                          | Retour                                                    |                                 |
| <b>e</b> 237928     | Bahnhof SBB - Bay<br>ven.                | sel Velostation, Velovermietun<br>6 janv. 2023, 08:00 heures  | g "Rent a Bike" 🛛 💡 Bahn | hof SBB - Basel Velostation, V<br>ven. 6 janv. 2023, 18:4 | elovermietung "Ren<br>45 heures |
| Biens locatifs: 1 × | FLYER Gotour4/5 RN                       | Annuler                                                       |                          |                                                           |                                 |
|                     | R ANNULER                                | Voulez-vous vraiment annuler                                  | r la commande?           |                                                           |                                 |
| 237924              | Bahnhof SBB - Bi<br>ven.                 | AVORTER                                                       |                          | SBB - Basel Velostation, V<br>ven. 6 janv. 2023, 18:4     | elovermietung "Ren<br>45 heures |
| 179405              | <table-cell> GESA :<br/>sam</table-cell> | Sportanlagen der Stadt Altstät<br>. 6 août 2022, 14:15 heures | ten                      | GESA Sportanlagen der<br>sam. 6 août 2022, 17:            | Stadt Altstätten<br>45 heures   |
| <                   |                                          |                                                               |                          |                                                           | ۱.                              |
|                     |                                          |                                                               |                          | 1-3 de 13  <                                              | < > >I                          |

Après l'annulation, le statut de votre réservation devient \_OrderCance .

|          | Commandes                                                                     |                                         |                                                                                              |           | ×               |
|----------|-------------------------------------------------------------------------------|-----------------------------------------|----------------------------------------------------------------------------------------------|-----------|-----------------|
|          | Non.                                                                          | Retrait                                 |                                                                                              | Retour    |                 |
| e        | Rent a Bike Willisau - Herzroute, V<br>Fr., 27. Mai 2022,                     | /ermietstation Rent a Bike<br>09:00 Uhr | Rent a Bike Willisau - Herzroute, Vermietstation Rent a Bike<br>Fr., 27. Mai 2022, 17:45 Uhr | 89,00 CHF |                 |
| 'i<br>≻€ | : FLYER Uproc4 RN (Dropper) (Rahm                                             | enhöhe: S)                              |                                                                                              |           | یح<br>89,00 CHF |
| ic       | <ul> <li>Gare transN - Noiraigue, loca</li> <li>Sa., 14. Mai 2022,</li> </ul> | tion de vélo "Rent a Bike"<br>09:00 Uhr | Gare transN - Noiraigue, location de vélo "Rent a Bike"<br>Sa., 14. Mai 2022, 17:15 Uhr      | 69,00 CHF | bestätigt<br>►  |
| 5I       |                                                                               |                                         |                                                                                              |           | 1-2 von 2       |

Vous avez annulé la réservation avec succès.

| Con | nmandes                                                                                      |                                                                                              |           | ×         |
|-----|----------------------------------------------------------------------------------------------|----------------------------------------------------------------------------------------------|-----------|-----------|
|     | Non. Retrait                                                                                 |                                                                                              | Retour    |           |
| :17 | Rent a Bike Willisau - Herzroute, Vermietstation Rent a Bike<br>Fr., 27. Mai 2022, 09:00 Uhr | Rent a Bike Willisau - Herzroute, Vermietstation Rent a Bike<br>Fr., 27. Mai 2022, 17:45 Uhr | 89,00 CHF | storniert |
| 24  | Gare transN - Noiraigue, location de vélo "Rent a Bike"<br>Sa., 14. Mai 2022, 09:00 Uhr      | Gare transN - Noiraigue, location de vélo "Rent a Bike"<br>Sa., 14. Mai 2022, 17:15 Uhr      | 69,00 CHF | bestätigt |
|     |                                                                                              |                                                                                              |           | 1-2 von 2 |